## Record and download RDP recordings

501 Jisna Joseph January 29, 2025 Features & Functionalities, Getting Started 7483

## How to record and download RDP recordings?

Overview: This article specifies the steps to record and download <u>RDP</u> recordings by installing Awesome Screen Recorder & Screenshot extension and save the video in your desktop machine.

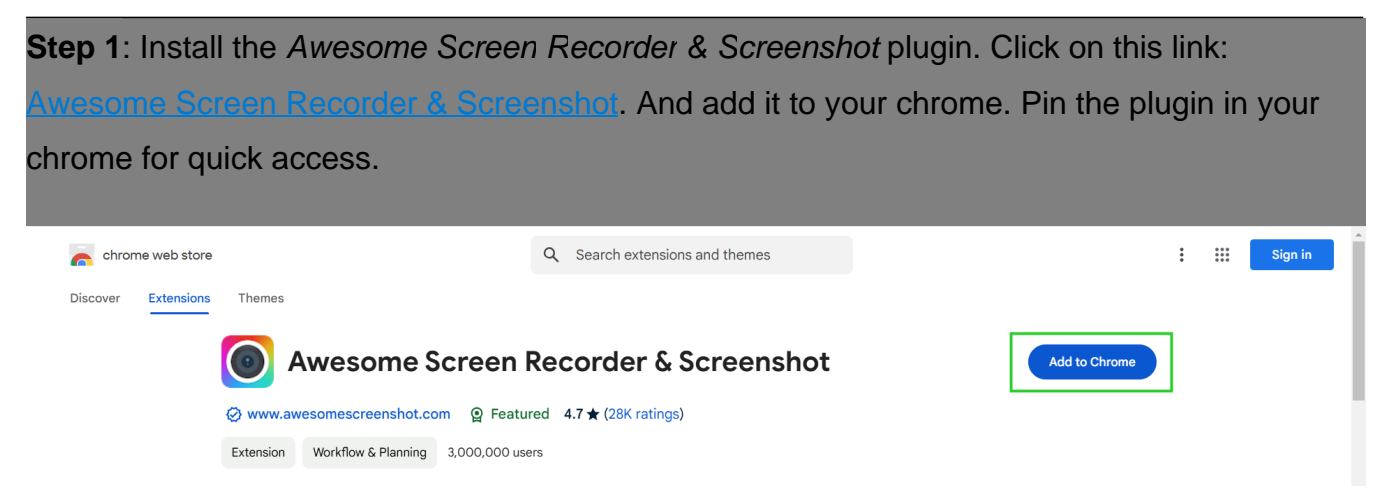

Step 2: Make sure you have enabled the RDP recordings under Settings > General > Security > RDP Recordings.

| Ezeelogin                         |   |                                       | UVecome, Administrator Lo                                                      | gout |
|-----------------------------------|---|---------------------------------------|--------------------------------------------------------------------------------|------|
| t≣ Servers ►                      |   | Conneral Sottings                     |                                                                                |      |
| 📕 Web Portals                     |   | Password Minimum Length @             | Autilicitication in two Factor Autilicitication Jecuiny Denautis Misbelianeous |      |
| ±t Users ►                        |   |                                       |                                                                                |      |
| Access Control                    |   | Password Minimum Block Letters 🐨      | Password Minimum Small Letters 🥪                                               |      |
| °₀ Settings                       |   | 1 \$                                  | 1 \$                                                                           |      |
| General                           | 1 | Password Minimum Digits 🗑             | Password Maximum Digits 💿                                                      |      |
| Branding                          | - | 1 \$                                  | 10 \$                                                                          |      |
| Control Panels                    |   | Password Minimum Special Characters 🞯 | Password Maximum Special Characters 🥹                                          |      |
| <ul> <li>Data Centers</li> </ul>  |   | 1 \$                                  | 5 \$                                                                           |      |
| ► API                             |   | Auto Create User 🐵                    | Command Guard 🥹                                                                |      |
| ► LDAP                            |   |                                       | Disable 🛔                                                                      |      |
| ► SAML                            | * | Automated December 0                  |                                                                                |      |
| ► RADIUS                          |   | Automated Password Change V           | Shell Access Notification 🧶                                                    |      |
| <ul> <li>Server Fields</li> </ul> |   |                                       | ×                                                                              |      |
| 🛞 Cluster                         |   | SSH Session Logging 💿                 | Encrypt SSH Session Logs 🥪                                                     |      |
| Command Guard                     |   | Output                                | X                                                                              |      |
|                                   |   | RDP Recording 🞯                       | Web Proxy Logging 😡                                                            |      |
| Account                           |   |                                       | None 💠                                                                         |      |
| 🛇 Help 🔹 🕨                        |   | Proxy Allow All 🥹                     | Tunnel Allow All 🎯                                                             |      |
| License                           |   | X                                     | ×                                                                              |      |
|                                   |   | Four Eyes Authorization 🥹             | Hide Server Details 🐵                                                          | 14.5 |
| Compet                            |   | ×                                     | ×                                                                              |      |
|                                   | T | Canaidas Camisa Astivita 📾            |                                                                                | 1000 |

Step 3: Open RDP recording from the Web GUI Users > RDP Recording.

| Ezeelogin                             |     |         |               |                                 |                                                                                                    |                                                                                 | Wetcome, Administrator Logout                                                                                  |
|---------------------------------------|-----|---------|---------------|---------------------------------|----------------------------------------------------------------------------------------------------|---------------------------------------------------------------------------------|----------------------------------------------------------------------------------------------------|
| i≣ Servers                            | •   | Caurah  |               |                                 |                                                                                                    |                                                                                 |                                                                                                    |
| 🖬 Web Portals 🔹 🕨                     | ×   | User    |               |                                 |                                                                                                    | Server                                                                          |                                                                                                    |
| tt Users ▼                            |     | - All   | \$            |                                 |                                                                                                    | - All *                                                                         | -                                                                                                    |
| <ul> <li>User Groups</li> </ul>       |     | From    |               |                                 |                                                                                                    | То                                                                              |                                                                                                    |
|                                       | 1.0 | 2023-10 | -01 19:49 🔢   |                                 |                                                                                                    | 2023-10-03 19:49 10                                                             |                                                                                                    |
| SSH Log     RDP Recording     SCP Log |     | Rows Pe | er Page<br>‡  |                                 |                                                                                                    | Note: Logs are local to the node. Search the other node as well if cluster is o | onfigured.                                                                                                    |
|                                       |     | ·       | Section and a | 1 martine and the second second | States and states of the second second second second second second second second second second second second s |                                                                                 | and the formation of the second second second second second second second second second second second second s |
|                                       |     | RDP Re  | cordings      |                                 |                                                                                                    |                                                                                 |                                                                                                    |
|                                       |     |         | <u>User</u>   | RDP User                        | Server                                                                                                    | Time 🛧                                                                          | Actions                                                                                                    |
|                                       |     |         | + admin       | Administrator                   | Windows Server                                                                                                 | 2023-10-02 19:48:51                                                             |                                                                                                    |
|                                       | X   |         |               |                                 |                                                                                                    |                                                                                 | 1-1/1                                                                                                    |

**Step 4:** Once the recording starts playing click on the Awesome Recorder & Screenshot extension added to your Chrome.

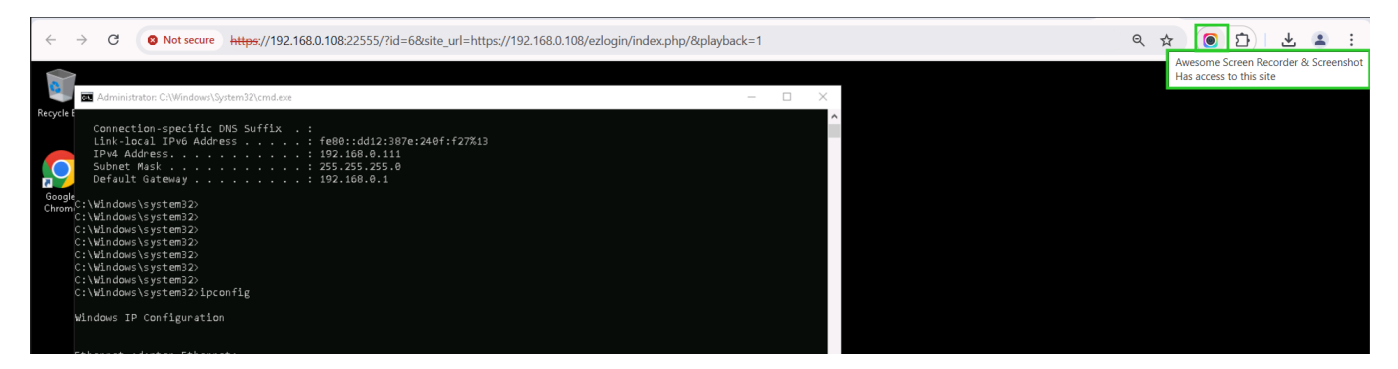

Step 5: After clicking on Awesome Recorder & Screenshot select This Tab and Start

## Recording.

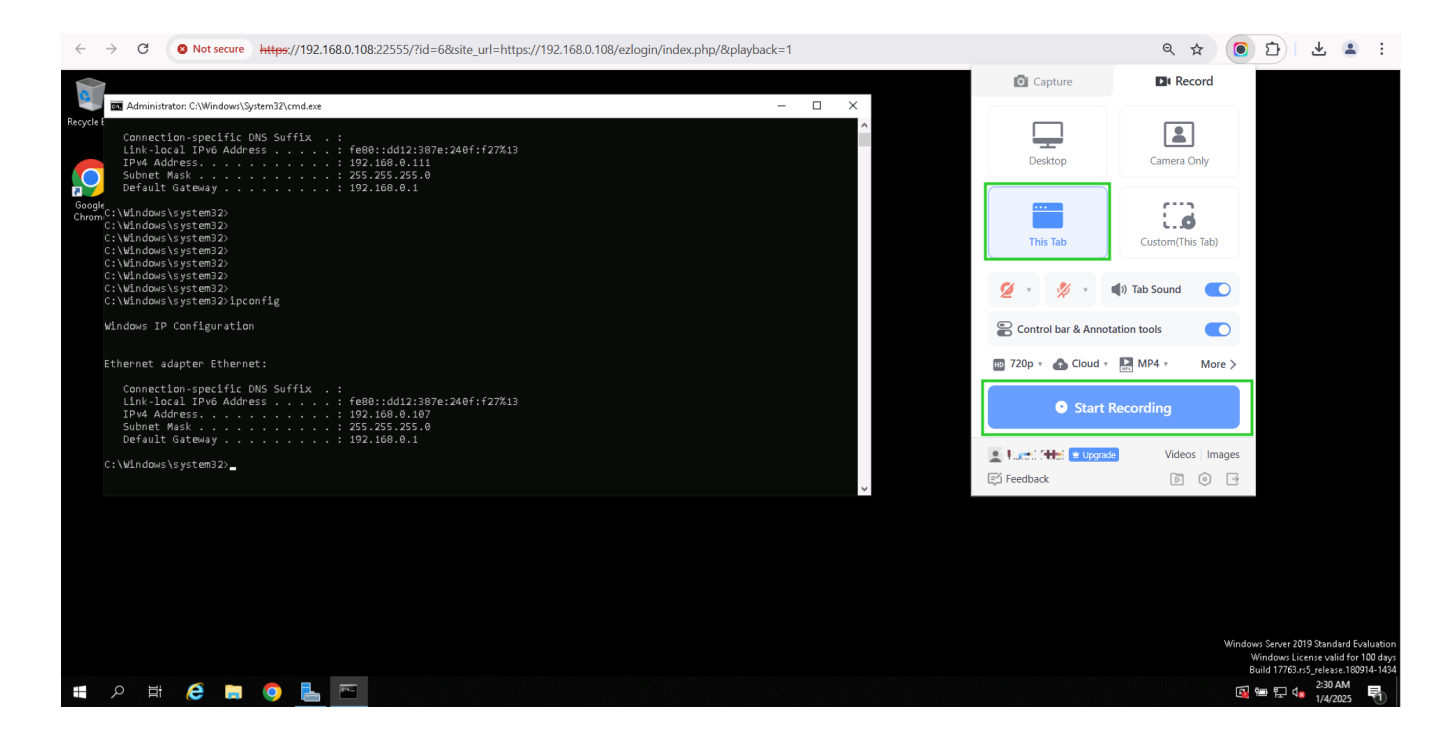

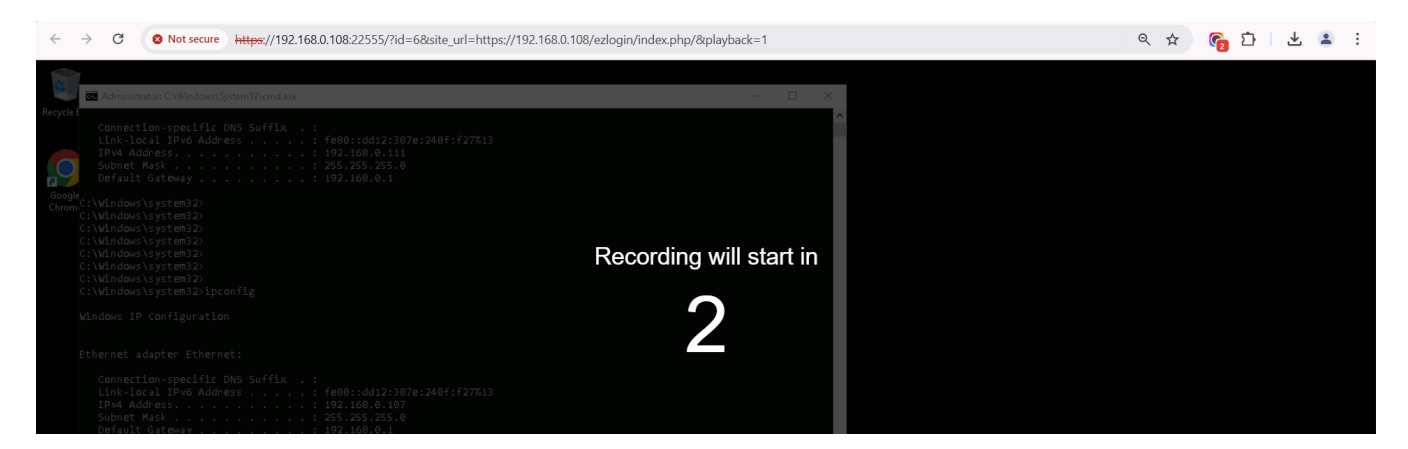

Step 6: To stop recording click again on the awesome recorder extension added to your

browser and click on Stop.

| ← → C ONot secure https://192.168.0.108.22555/?id=6&site_url=https://192.168.0.108/ezlogin/index.php/&playback=1 | ۹ 🕁 👩               | D 🕹 🔹 :   |
|----------------------------------------------------------------------------------------------------|---------------------|-----------|
| ✓ (Ø) ezeelogin.com X +                                                                                          | Recording 🧕 🛛 🌷 🗧 🚍 | - 8 ×     |
| ← → X S ezeelogin.com                                                                                            |                     | • छ । 0 : |
|                                                                                                    | 1:41                |           |
|                                                                                                    |                     |           |
|                                                                                                    | TI Stop             |           |
|                                                                                                    |                     |           |

Step 7: Now download the RDP recording in your remote desktop machine.

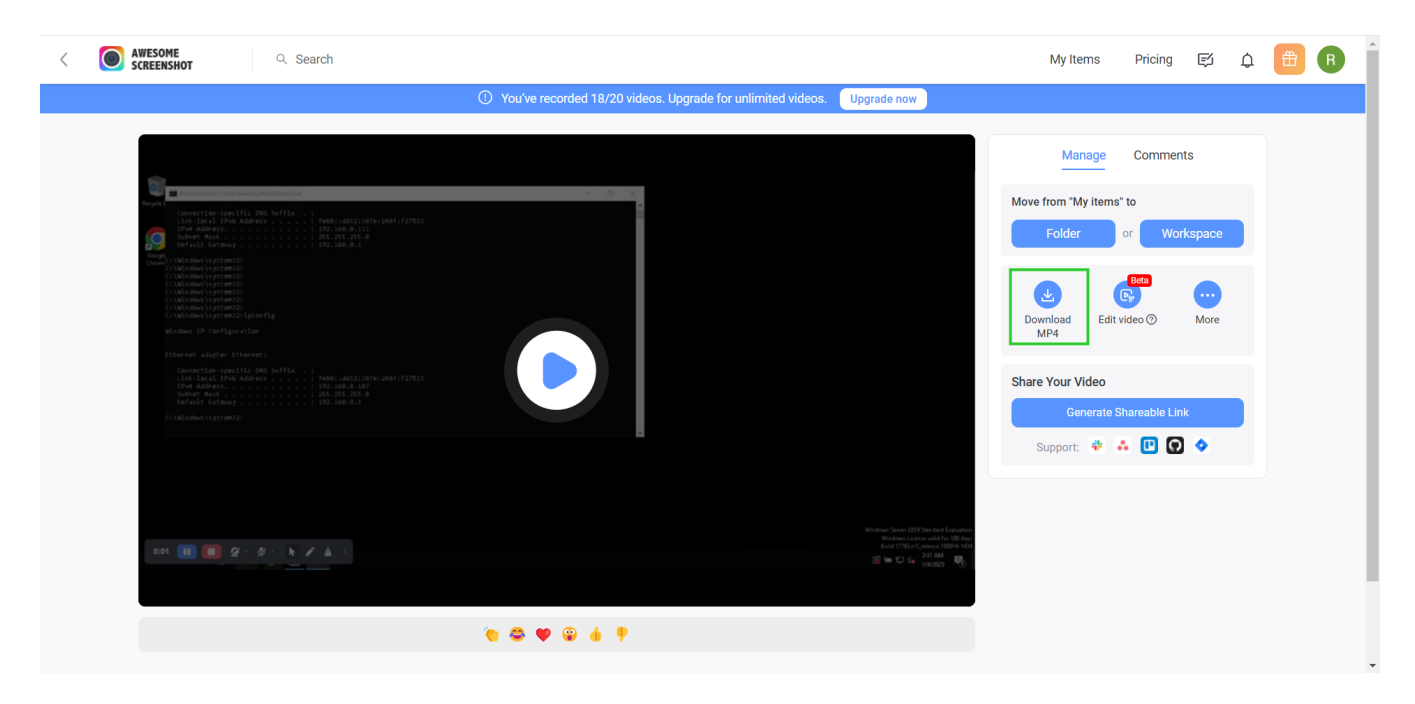

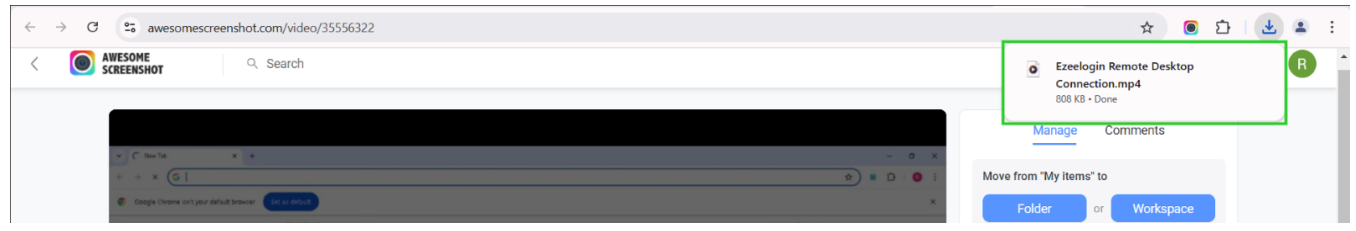

These steps will help to download the recorded RDP recordings in your desktop machines.

## **Related Articles:**

Record RDP sessions.

RDP Error: This computer can't connect to the remote computer.

Couldnot start RDP proxy.

Online URL: https://www.ezeelogin.com/kb/article/record-and-download-rdp-recordings-501.html